| $\checkmark$  | MONITEX <sup>®</sup> BT software | KTR-N    | 49111 EN |
|---------------|----------------------------------|----------|----------|
| KTR KTR-Group | for Microsoft Windows            | Sheet:   | 1 of 5   |
|               | Operating instructions           | Edition: | 1        |

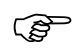

The KTR MONITEX<sup>®</sup> BT software is provided free of charge on our website <u>www.ktr.com</u>. The software must be installed once after downloading.

(P

Please consider our operating/assembly instructions acc. to KTR-N 49110 additionally when using the MONITEX® BT measuring hub.

# MONITEX<sup>®</sup> BT software for Microsoft Windows

| Please observe protection | Drawn:    | 2023-05-02 Ka/Koe | Replacing:   |
|---------------------------|-----------|-------------------|--------------|
| note ISO 16016.           | Verified: | 2023-05-09 Ka     | Replaced by: |

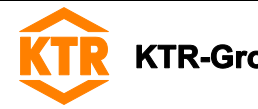

Table of contents

| 1 | System requirements                                             | 3 |
|---|-----------------------------------------------------------------|---|
| 2 | Starting the software                                           | 3 |
| 3 | Connecting MONITEX <sup>®</sup> BT and starting the measurement | 3 |
| 4 | Scaling the measuring range                                     | 4 |
| 5 | Saving measurement data                                         | 4 |
| 6 | Control elements                                                | 5 |

| Please observe protection | Drawn:    | 2023-05-02 Ka/Koe | Replacing:   |
|---------------------------|-----------|-------------------|--------------|
| note ISO 16016.           | Verified: | 2023-05-09 Ka     | Replaced by: |

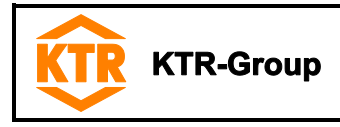

## 1 System requirements

You can use the software on computers with Microsoft Windows version 10 or higher. A Bluetooth receiver version 4.0 or higher is required to receive the MONITEX® BT measurement data. Laptops usually have a built-in Bluetooth module, otherwise you can connect an external Bluetooth adapter to your computer's USB port.

## 2 Starting the software

Please check in the Windows settings under the item "devices" whether Bluetooth is enabled (see illustration 1).

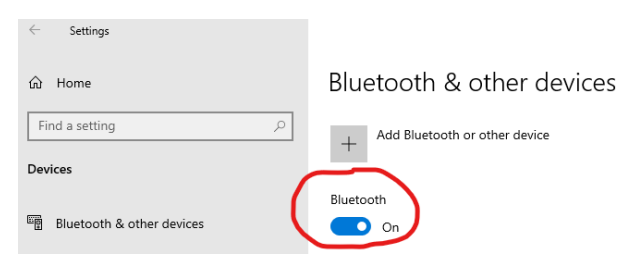

Illustration 1: Enable Bluetooth

• To start the program, open the program list clicking the Windows symbol and afterwards click "KTR Monitex BT" (see illustration 2). You can also copy the MONITEX<sup>®</sup> BT icon to the task bar or on the desktop to start the program.

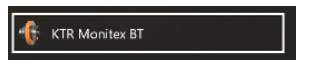

Illustration 2: Program icon of MONITEX® BT

## **3** Connecting MONITEX<sup>®</sup> BT and starting the measurement

- Make sure the MONITEX<sup>®</sup> BT and the inductive head are properly mounted and switched on, observe mounting instructions of MONITEX<sup>®</sup> BT (see KTR-N 49110, chapter 4.8).
- The control panels can be found on the left side. Click the Bluetooth icon for connecting. You can select the MONITEX<sup>®</sup> BT in the new window (see illustration 3).

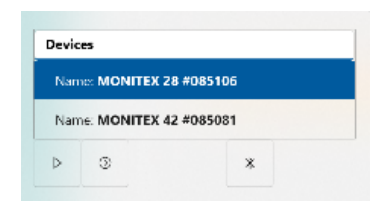

Illustration 3: Selection of MONITEX® BT

- When the MONITEX® BT is highlighted in blue, there are two options to start the measurement.
  - 1. Having clicked the "triangle icon", the measurement data are displayed without data saving.
  - 2. () Having clicked the "circle with arrow" icon the measurement with data saving is started.
- The name and serial number of the connected MONITEX® BT are displayed at the bottom right.

| Please observe protection | Drawn:    | 2023-05-02 Ka/Koe | Replacing:   |  |
|---------------------------|-----------|-------------------|--------------|--|
| note ISO 16016.           | Verified: | 2023-05-09 Ka     | Replaced by: |  |

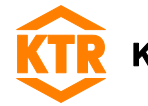

## 4 Scaling the measuring range

- Having started the measurement, scaling is adapted to the measurement range of the connected MONITEX<sup>®</sup> BT.
- You can have the scaling automatically adapted by pressing the autoscaling button or enter numerical values.

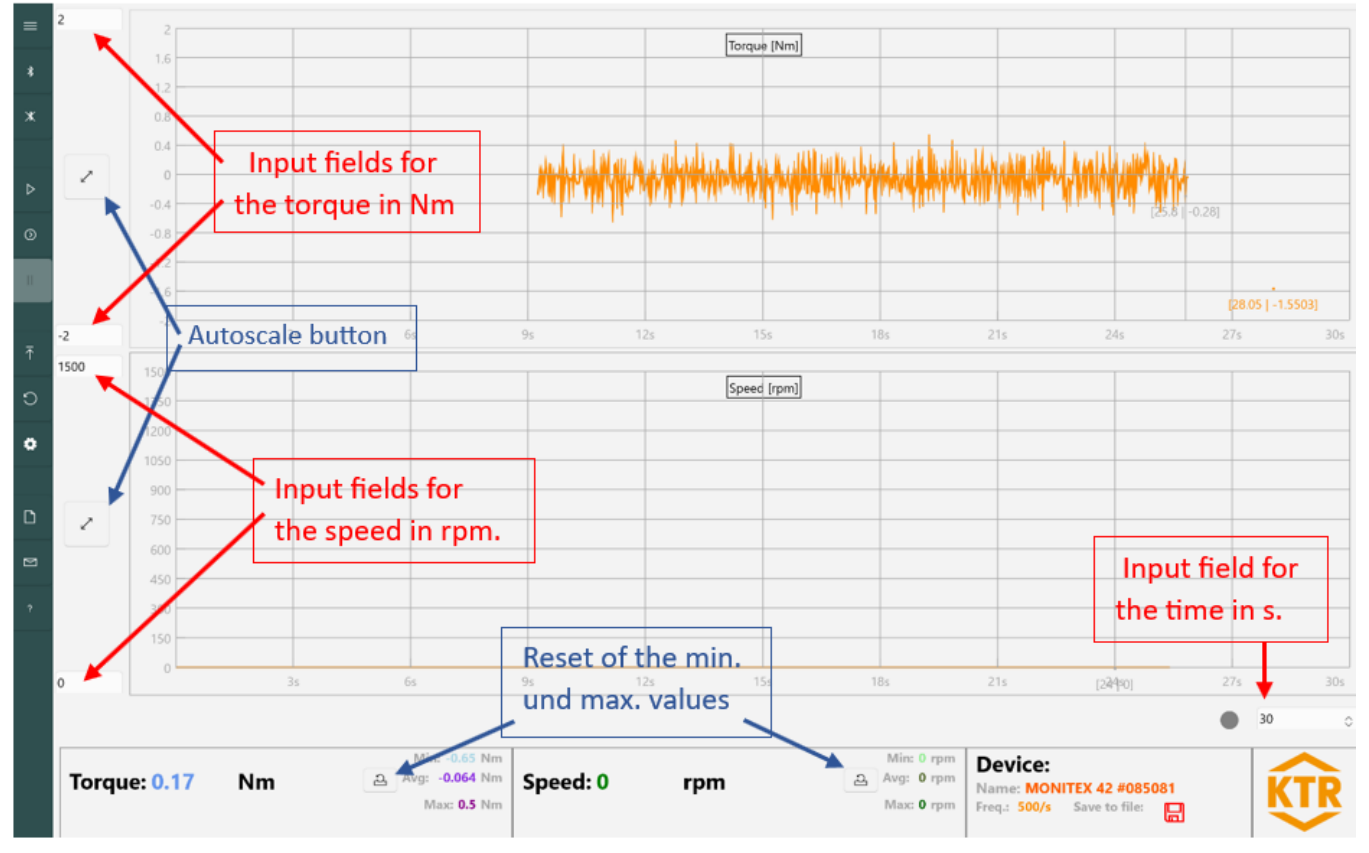

Illustration 4: Scaling the measurement range

#### 5 Saving measurement data

- If you have measured using data saving, the memory window will open upon stopping the measurement and you will have to select the file for saving.
- The file name is automatically created and is composed of the MONITEX® BT name and the time stamp.
- If you have accidentially clicked terminate or want to save for a second time, simply click the green disk icon at the bottom right. If the disk icon is red, the measurement was started without saving and data saving is not possible.

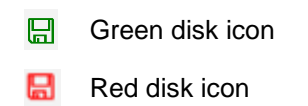

- The data is saved in a CSV format in a table. It comprises the measuring time in s, the torque in Nm and the speed in rpm. The semicolon is used as a separator.
- The sampling frequency of torque is 500 Hz. The speed signal is sampled with 5 Hz.

| Please observe protection | Drawn:    | 2023-05-02 Ka/Koe | Replacing:   |
|---------------------------|-----------|-------------------|--------------|
| note ISO 16016.           | Verified: | 2023-05-09 Ka     | Replaced by: |

| K     | KTR-Group                    | MONITEX <sup>®</sup> BT software<br>for Microsoft Windows<br>Operating instructions | KTR-N<br>Sheet:<br>Edition: | 49111 EN<br>5 of 5<br>1 |  |  |
|-------|------------------------------|-------------------------------------------------------------------------------------|-----------------------------|-------------------------|--|--|
| 6     | Control elements             |                                                                                     |                             |                         |  |  |
| The c | ontrol elements are lo       | cated on the left edge of the program.                                              |                             |                         |  |  |
| ≡     | Display menu explar          | nations                                                                             |                             |                         |  |  |
| *     | Connect MONITEX®             | BT                                                                                  |                             |                         |  |  |
| *     | Disconnect MONITEX® BT       |                                                                                     |                             |                         |  |  |
|       |                              |                                                                                     |                             |                         |  |  |
| ⊳     | Start displaying             |                                                                                     |                             |                         |  |  |
| 0     | Start displaying with saving |                                                                                     |                             |                         |  |  |
| Ш     | Stop displaying              |                                                                                     |                             |                         |  |  |
| _     |                              |                                                                                     |                             |                         |  |  |
| ₹     | Auto offset, automat         | c zeroing of the MONITEX <sup>®</sup> BT torque                                     |                             |                         |  |  |
| ວ     | Reset scaling to the         | full measuring range                                                                |                             |                         |  |  |
|       |                              |                                                                                     |                             |                         |  |  |

- Set the line width for diagrammes
- Imprint
- Contact
- ? Help

| Please observe protection | Drawn:    | 2023-05-02 Ka/Koe | Replacing:   |
|---------------------------|-----------|-------------------|--------------|
| note ISO 16016.           | Verified: | 2023-05-09 Ka     | Replaced by: |